# Easy Installer for AgriOcean DSpace – February 29, 2012

# The installation in 5 steps

| 1. | Install JAVA – JRE (If not already installed)              | 1   |
|----|------------------------------------------------------------|-----|
| 2. | Installing Tomcat 7 (= application server)                 | 1   |
| 3. | Installing Postgresql (= database)                         | 5   |
| 4. | Installing the AgriOcean Dspace application                | 8   |
| 5. | Finalization: Starting up the AgriOcean Dspace application | .14 |

The installation steps explained:

- 1. Install JAVA JRE (If not already installed)
  - Download from <a href="http://www.java.com/">http://www.java.com/</a>
  - If not installed automatically, run the downloaded file
- 2. Installing Tomcat 7 (= application server)
  - Download from <u>http://tomcat.apache.org/download-70.cgi</u>: (select 32-bit/64-bit Windows Service Installer)
  - Click on the downloaded file (accept to run if Windows ask for that) and you will get the following screens:

## Screen 1:

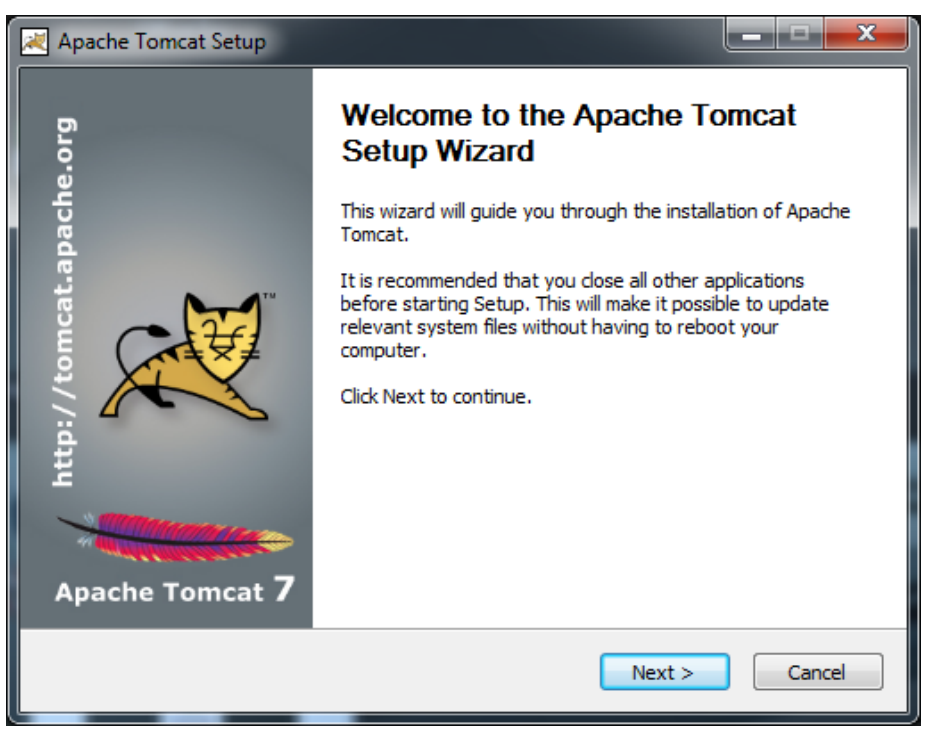

## Screen 2:

| 2 | Apache Tomcat Setup                                                                                                    |
|---|----------------------------------------------------------------------------------------------------|
|   | License Agreement<br>Please review the license terms before installing Apache Tomcat.                                                         |
|   | Press Page Down to see the rest of the agreement.                                                                                             |
|   | Apache License<br>Version 2.0, January 2004<br>http://www.apache.org/licenses/                                                                |
|   | TERMS AND CONDITIONS FOR USE, REPRODUCTION, AND DISTRIBUTION                                                                                  |
|   | "License" shall mean the terms and conditions for use, reproduction,<br>and distribution as defined by Sections 1 through 9 of this document. |
|   | If you accept the terms of the agreement, click I Agree to continue. You must accept the agreement to install Apache Tomcat.                  |
|   | Vullsoft Install System v2,46                                                                                                    |

## Screen 3:

| Choose Components<br>Choose which features of Apache Tomcat you want to install.                                       |                                                                                         |                                                                    |  |  |
|----------------------------------------------------------------------------------------------------|-----------------------------------------------------------------------------------------|--------------------------------------------------------------------|--|--|
| Check the components you want to install and uncheck the components you don't want to install. Click Next to continue. |                                                                                         |                                                                    |  |  |
| Select the type of install:                                                                                            | Normal                                                                                  |                                                                    |  |  |
| Or, select the optional<br>components you wish to<br>install:                                                          | Tomcat     Start Menu Items     Occumentation     Manager     Host Manager     Examples | Position your mouse<br>over a component to<br>see its description. |  |  |
| Space required: 8.5MB                                                                                                  |                                                                                         |                                                                    |  |  |
| Julisoft Install System v2,46 —                                                                                        |                                                                                         |                                                                    |  |  |
|                                                                                                    |                                                                                         |                                                                    |  |  |

• Don't change anything on the standard settings

## Screen 4:

Screen 5:

| 🔀 Apache Tomcat Setup: Co                 | onfiguration Op | itions                                                                  |
|-------------------------------------------|-----------------|-------------------------------------------------------------------------|
| nfiguration<br>omcat basic configuration. |                 | Martin Contraction                                                      |
| Server Shutdown Port                      |                 | 8005                                                                    |
| HTTP/1.1 Connector Port                   |                 | 8080 This is the the port definition of the website. Other ports can be |
| AJP/1.3 Connector Port                    |                 | 8009 used (e.g. 80 = standard port) if<br>8080 is already used.         |
| Windows Service Name                      |                 | Tomcat7                                                                 |
| Create shortcuts for all use              | rs              |                                                                         |
| Tomcat Administrator Login                | User Name       | dspace Not mandatory to fill out                                        |
| (optional)                                | Password        |                                                                         |
|                                           | Roles           | manager-gui                                                             |
| Nullsoft Install System v2,46 -           |                 |                                                                         |
|                                           |                 | < <u>Back</u> <u>N</u> ext > Cancel                                     |

- Use port 8080 as HTTP/1.1 Connector Port. if you choose another port (80 8079 ...) you need the same port definition in the dspace set up (see at p. 11, screen 6).
- Define a Tomcat administrator login (not mandatory)

| 🔀 Apache Tomcat Setup: Java Virtual Machine path selection            |                                                                                                    |
|-----------------------------------------------------------------------|----------------------------------------------------------------------------------------------------|
| <b>Java Virtual Machine</b><br>Java Virtual Machine path selection.   | The second second second second second second second second second second second second second second second se |
| Please select the path of a Java SE 6.0 or later JRE installed on you | ır system.                                                                                                    |
|                                                                       |                                                                                                    |
| C: \Program Files\Java\jre6                                           |                                                                                                    |
|                                                                       |                                                                                                    |
| Nullsoft Tostall System v2 46                                         |                                                                                                    |
| < Back                                                                | Next > Cancel                                                                                                   |

• JAVA is automatically recognized when available (no change necessary). If it is not yet installed, then no directory will be indicated. Stop the installation and go back to the beginning of the document.

#### Screen 6:

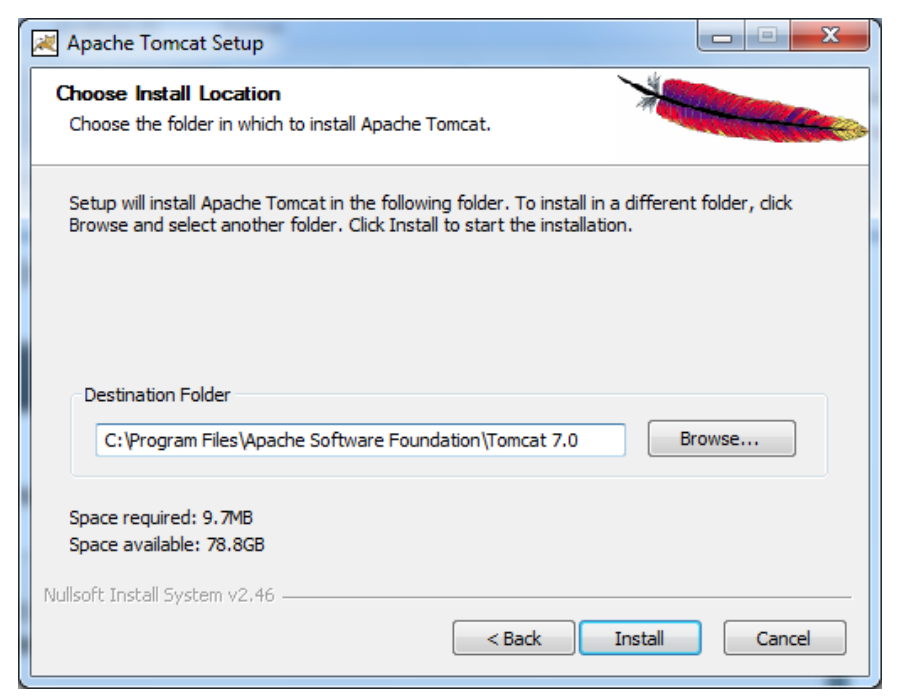

Push on the install button and Tomcat will be installed

Windows Start menu :

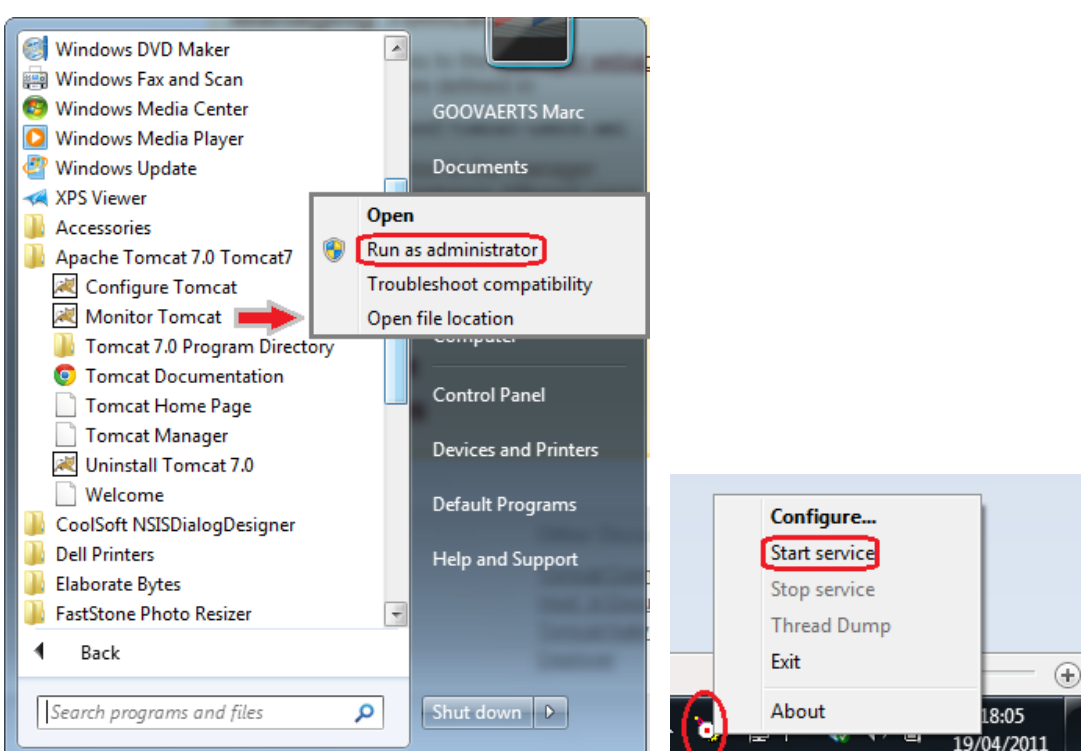

- With the Tomcat Monitor you can start and stop Tomcat:
  - Start the Monitor from the Start menu (Or under 'All Programs').
  - In the main toolbar you will find the Monitor Icon. With the right mouse button you can open the menu.
  - After installation it will run automatically for the first time only.
  - !! If Windows does not allow you to start up Tomcat (e.g. in Windows 7 Home version),
    - You can run it as administrator (see above)
    - Or you have to turn off the User Account Control (see <u>http://www.techknowl.com/turn-off-uac-in-windows-7-user-account.html</u>).
    - Security in Internet Explorer makes it difficult to open localhost. Therefore it is easier to use Firefox, Chrome, Safari as browser.

- 3. Installing Postgresql (= database)
  - Download the latest Windows version of Postgresql at <a href="http://www.postgresql.org/download/windows/">http://www.postgresql.org/download/windows/</a>:
     Download the one click installer. Choose the latest Win x86-32 version (only if you have a 64 bit Windows, you can use a Win x86-64 version).
  - Click on the downloaded file and you will get the following screens:

| 😻 Setup        | ters .                                                        |          |
|----------------|---------------------------------------------------------------|----------|
|                | Setup - PostgreSQL<br>Welcome to the PostgreSQL Setup Wizard. |          |
| PostgreSQL     |                                                               |          |
| Packaged by:   |                                                               |          |
| Enterprise DB® |                                                               |          |
|                | < Back Next                                                   | > Cancel |

Screen 1:

Screen 2:

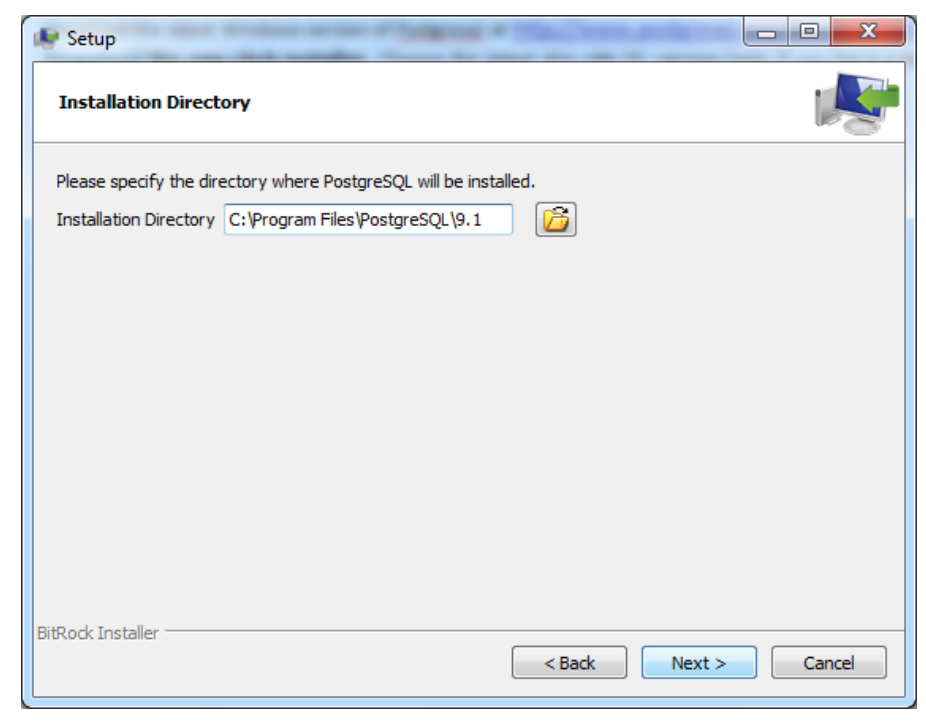

• Simply use the default definition.

#### Screen 3:

| 😻 Setup           |                                                                                                    |        |            | x        |
|-------------------|----------------------------------------------------------------------------------------------------|--------|------------|----------|
| Data Direct       | ory                                                                                                    |        |            | <b>S</b> |
| Please select a   | a directory under which to store your data.<br>( C:\postgres-data<br>Change the data directory.<br>Windows does not always accept<br>to put data in c:\Program Files\<br>You can define your own data<br>directory. |        |            |          |
| BitRock Installer |                                                                                                    | < Back | Next > Can | cel      |

• Change the default directory. Create your own directory outside the 'Program files' and Windows' directories (and other reserved directories).

Screen 4:

| 😻 Setup                                                         | - 0                                                                                                    | x            |
|-----------------------------------------------------------------|----------------------------------------------------------------------------------------------------|--------------|
| Password                                                        |                                                                                                    |              |
| Please provide a p<br>service account alr<br>account does not e | bassword for the database superuser (postgres) and service account (postgres). If<br>Iready exists in Windows, you must enter the current password for the account. If<br>exist, it will be created when you dick 'Next'. | f the<br>the |
| Password                                                        | •••••                                                                                                    |              |
| Retype password                                                 | •••••                                                                                                    |              |
|                                                                 | Remember the password !!                                                                                                    |              |
| BitRock Installer                                               | < Back Next > Ca                                                                                                    | ancel        |

• Create your postgresql password. Don't forget it.

Screen 5-6:

.

| 😻 Setup                                                       |                                                                                        |               |
|---------------------------------------------------------------|----------------------------------------------------------------------------------------|---------------|
| Port                                                          |                                                                                        |               |
| Please select the port number the server should               | listen on.                                                                             |               |
| Port 5432                                                     | 💽 Setup                                                                                |               |
| This is the standard port for<br>Postgresql. Don't change it. | Advanced Options                                                                       | 1             |
|                                                               | Select the locale to be used by the new database cluster.<br>Locale [Default locale] - |               |
| BitRock Installer                                             |                                                                                        |               |
| Screen 7-8-9:                                                 | BitRock Installer                                                                      | Next > Cancel |
| Setup                                                         |                                                                                        |               |
| Ready to Install                                              | <b>*</b>                                                                               |               |
| Setup is now ready to begin installing PostgreSQ              | . on your computer.                                                                    |               |
|                                                               | Netup                                                                                  |               |
|                                                               | Installing                                                                             | N.            |
|                                                               | Please wait while Setup installs PostgreSQL on your computer.                          |               |
|                                                               | Installing<br>Unpacking C:\Program []tgreSQL\9.1\doc\postgresql\html\oid2name.html     |               |
| -                                                             |                                                                                        |               |

|            |                                   | Please wait while Setup installs PostgreSQL on your computer.                                      |              |
|------------|-----------------------------------|----------------------------------------------------------------------------------------------------|--------------|
|            |                                   | Installing                                                                                         |              |
|            |                                   | Unpacking C:\Program []tgreSQL\9.1\doc\postgresql\html\oid2name.htm                                | d .          |
|            |                                   |                                                                                                    |              |
|            |                                   |                                                                                                    |              |
| [          | 🕼 Setup                           |                                                                                                    |              |
| itRock In: | $\square$                         | Completing the PostgreSQL Setup Wizard                                                             |              |
|            |                                   | Setup has finished installing PostgreSQL on your computer.                                         |              |
|            |                                   |                                                                                                    |              |
|            |                                   | Stack Builder may be used to download and install<br>additional tools, drivers and applications to |              |
|            |                                   | complement your PostgreSQL installation.                                                           |              |
|            |                                   |                                                                                                    | Next > Cance |
|            | PostareSQL                        |                                                                                                    |              |
|            |                                   |                                                                                                    |              |
|            |                                   |                                                                                                    |              |
|            | Packaged by:                      |                                                                                                    |              |
|            |                                   |                                                                                                    |              |
|            | EnterpriseDB                      |                                                                                                    |              |
|            | The Enterprise PostgreSQL Company |                                                                                                    |              |
|            |                                   | < Back Finish Cancel                                                                               |              |
|            |                                   |                                                                                                    |              |

• Finish the installation.

Windows (7) Start menu :

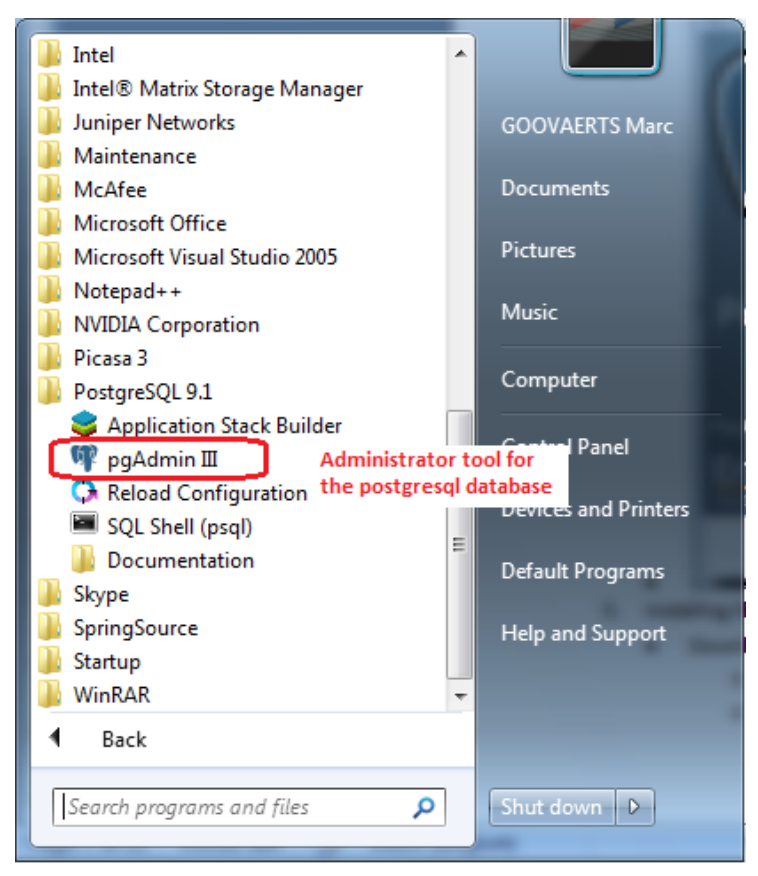

- You can manage postgresql with the pgAdmin III tool (Basics: <u>http://www.pgadmin.org/docs/1.14/using.html</u>)
- 4. Installing the AgriOcean Dspace application
  - o Download from <a href="http://code.google.com/p/agriocean/downloads/list">http://code.google.com/p/agriocean/downloads/list</a>: AgriOceanSetup1-2.exe
  - o Double click on the file and the Dspace installer will start.
  - o After filling out the necessary fields, click on nextfields

## Screen 1:

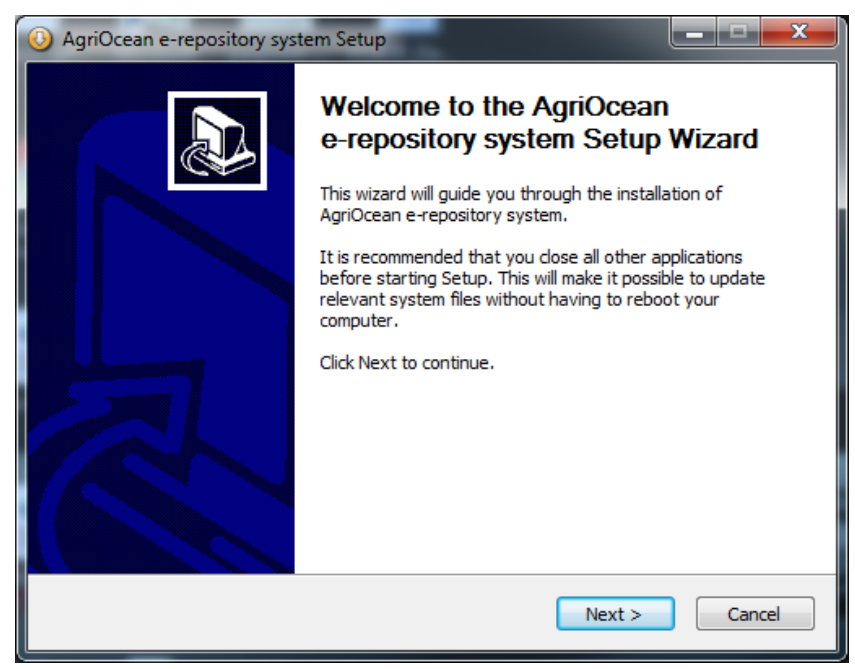

## Screen 2:

| O AgriOcean e-repository system Setup                                                                                  |                                                                                   |  |  |  |
|----------------------------------------------------------------------------------------------------|-----------------------------------------------------------------------------------|--|--|--|
| Choose Components<br>Choose which features of AgriOcean e-repository system you want to install.                       |                                                                                   |  |  |  |
| Check the components you want to install and uncheck the components you don't want to install. Click Next to continue. |                                                                                   |  |  |  |
| Select components to install: V Full install                                                                           | Description<br>Position your mouse<br>over a component to<br>see its description, |  |  |  |
| Space required: 293.8MB                                                                                                |                                                                                   |  |  |  |
| Nullsoft Install System v2,46                                                                                          | < <u>B</u> ack <u>N</u> ext > Cancel                                              |  |  |  |

- Note: An update option will be created in the next version.
- Screen 3:

| O AgriOcean e-repository system Setup                                                                                  |                            |
|----------------------------------------------------------------------------------------------------|----------------------------|
| Choose Users<br>Choose for which users you want to install AgriOcean e-repository sy                                   | ystem.                     |
| Select whether you want to install AgriOcean e-repository system fo<br>users of this computer. Click Next to continue. | r yourself only or for all |
| <ul> <li>Install for anyone using this computer</li> <li>Install just for me</li> </ul>                                |                            |
|                                                                                                    |                            |
| Nullsoft Install System v2.46                                                                                          | ext > Cancel               |

#### Screen 4:

| O AgriOcean e-repository system Setup                                                                                                    |  |
|----------------------------------------------------------------------------------------------------|--|
| Choose Install Location<br>Choose the folder in which to install AgriOcean e-repository system.                                                                             |  |
| Setup will install AgriOcean e-repository system in the following folder. To install in a different folder, click Browse and select another folder. Click Next to continue. |  |
|                                                                                                    |  |
| Destination Folder                                                                                                    |  |
| C:\aod\                                                                                                    |  |
| Space required: 293.8MB<br>Space available: 78.8GB                                                                                                    |  |
| Nullsoft Install System v2.46                                                                                                    |  |

- We suggest to create a specific folder as destination folder (e.g. c:\aod\).
- Screen 5:

| O AgriOcean e-repository system Setup                                                                                                    |          |
|----------------------------------------------------------------------------------------------------|----------|
| Choose Start Menu Folder<br>Choose a Start Menu folder for the AgriOcean e-repository system shortcuts.                                                                                         |          |
| Select the Start Menu folder in which you would like to create the program's shortcu<br>can also enter a name to create a new folder.                                                           | ıts. You |
| 7-Zip<br>Accessories<br>Administrative Tools<br>Apache Tomcat 6.0<br>Apache Tomcat 7.0 Tomcat7<br>CamStudio<br>CoolSoft NSISDialogDesigner<br>CutePDF<br>Dell Inc<br>Dropbox<br>Elaborate Bytes | * H      |
| Do not create shortcuts     Nullsoft Install System v2.46                                                                                                    |          |
| < Back Next >                                                                                                    | Cancel   |

• The start menu will include the the uninstaller (For an easy reinstallation, you will need to delete the dspace database with pgAdmin III

• In the following screens you can define the major configuration options of DSpace. (This information will be written away in the file *c:\<agriccean dir>\repos\config\dspace.cfg*)

| Screen 6 | 5: |
|----------|----|
|----------|----|

| 🕓 AgriOcean      | e-repository       | system Setup                            | -                          | -               |        | x |
|------------------|--------------------|-----------------------------------------|----------------------------|-----------------|--------|---|
| Basic infor      | nation             |                                         |                            |                 |        | 3 |
|                  |                    |                                         |                            |                 | 0      | 9 |
| DSpace           | installation direc | tory dspace.dir =                       | \${dspace.dir              | }               |        |   |
| UKLs             | settings           | DSpace host name<br>Do not include port | - should match i<br>number | base URL.       |        |   |
| dspac            | e.hostname =       | = localhost                             |                            |                 | 1      |   |
|                  |                    | DSpace base host                        | URL. Include p             | ort number etc. |        |   |
| dspace           | e.baseUrl =        | http://localhost                        | 2                          | : 8080          | 3      |   |
|                  |                    | Name of the site                        |                            |                 |        |   |
| dspace           | e.name =           | AgriOcean                               |                            |                 | 4      |   |
|                  |                    | Default language fo                     | or metadata valu           | es              |        |   |
| default          | .language =        | en                                      |                            |                 | 5      |   |
|                  |                    |                                         |                            |                 |        |   |
| Nullsoft Install | System v2.46 -     |                                         |                            |                 |        | _ |
|                  |                    |                                         | < Back                     | Next >          | Cancel |   |
|                  |                    |                                         | < Back                     | Next >          | Cancel |   |

- With the default values you can set up AgriOcean DSpace on a computer locally.
- To change it to set it up as a web server
  - $\circ$  Enter the hostname or IP number of the server/PC. (1 2.).
  - $\circ$  ~ To ~ make it available on the standard port change it to port 80. (3).
  - $\circ$   $\$  In 4 you give a name to your repository.
  - Use the ISO639-1 code to define your standard language (<u>http://en.wikipedia.org/wiki/List of ISO 639-1 codes</u>) (5).
- Screen 7:

| 0 | ) AgriOcean e-reposi                     | tory system Setup                                                                        |        |
|---|------------------------------------------|------------------------------------------------------------------------------------------|--------|
|   | Basic configuration<br>Database settings |                                                                                          |        |
|   | Database settir                          | ıgs                                                                                      |        |
|   | db.usemame =                             | <i>Database username</i><br>dspace                                                       |        |
|   | db.password =                            | postgres database user password<br>(you set up during PostgreSQL installation)<br>•••••• |        |
| N | Jullsoft Install System v                | 2,46                                                                                     | Cancel |

• Use the postgresql password. It will be also your dspace password.

#### Screen 8:

| AgriOcean e-repository system Setup                                                                                             |        |
|----------------------------------------------------------------------------------------------------|--------|
| Dialog title                                                                                                    |        |
|                                                                                                    |        |
| E-mail settings                                                                                                    |        |
| By default DSpace will not send out emails.<br>This is especially useful for development and test environments where production |        |
| data is used when testing functionality.                                                                                        |        |
| mail.server = smtp.gmail.com 1 mail.server.port 25                                                                              | 2      |
| SMTP mail server authentication usemame and password (if required)                                                              | _      |
| mail.server.username = oceandocs@gmail.com                                                                                      | 3      |
| mail.server.password =                                                                                                    | 4      |
| Administrator's e-mail = mcgoovaerts@gmail.com                                                                                  | 5      |
| Nullsoft Install System v2.46                                                                                                   |        |
| < Back Install                                                                                                    | Cancel |
|                                                                                                    |        |

- It is important to install an email service in Dspace, surely when the repository is going on line.
- o If you want simply do a test, don't enable sending an email.
- For registering and using the communication aspects of AgriOcean Dspace enable:
  - If you have your own mail server, simply fill out 1 and 2 If the system requires SMTP mail server authentication fill out 3 and 4. Ask your network manager.
  - You can always use gmail as your mail server. Use for 1 and 2 the default values. Create a gmail account. Fill out the gmail address in 3 and the password in 4.
  - You can reuse the gmail account as administrator's email or choose another one. All the emails sent and received will respectively come from and go to that address ().

| 😳 Look for Tomcat             | x    |
|-------------------------------|------|
| Choose Tomcat Install folder: |      |
| > 🎚 MSOCache                  |      |
| postgres-data                 |      |
| 🔺 🌗 Program Files             |      |
| ActivIdentity                 |      |
| Adobe                         |      |
| AGEIA Technologies            |      |
| Apache Software Foundation    |      |
| Dia Tomcat 7.0                |      |
| Common Files                  |      |
| CoolSoft NSISDialogDesigner   | -    |
|                               | F I  |
|                               |      |
| OK Can                        | icel |
|                               |      |

Only if the choice was not correct, you can move the web applications (directories dspace, solr, oai) manually from <AgriOcean destination folder>\repos\ webapps to <destination folder Tomcat>\webapps

#### Pop-up 1:

The directory where Tomcat is installed has to be defined. Simply go to the main directory of Tomcat (normally: Program Files\Apache Software Foundation\Tomcat 7.0. If you have used Tomcat 6 it will have another directory name. If you have a 64bit Windows it can even be in another main directory, e.g. Program Files (x86)).

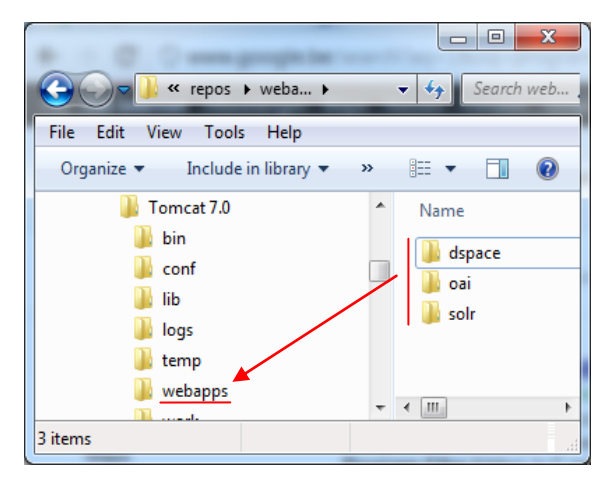

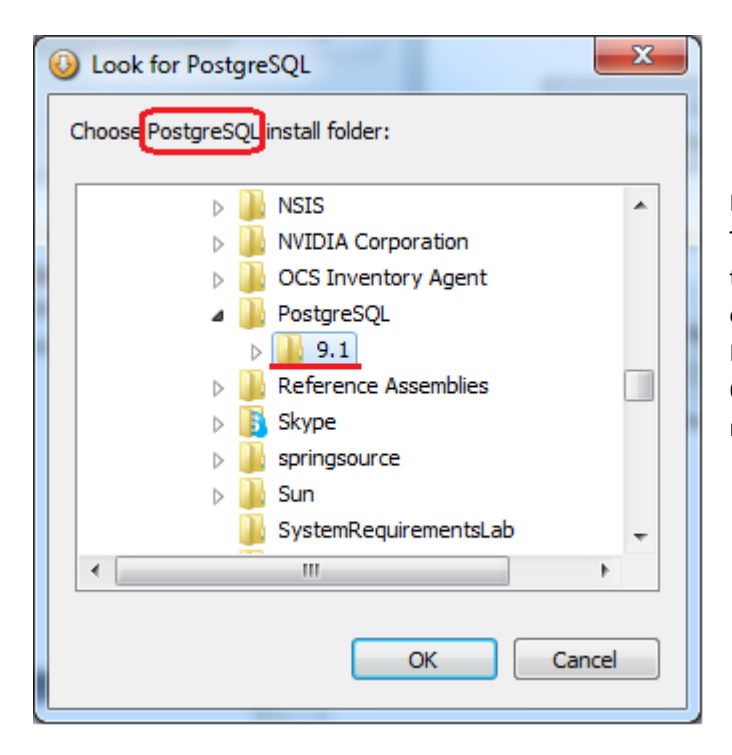

#### Pop-up 2:

The directory where Postgresql is installed has to be defined. Simply go to the main directory of Postgresql version (normally: Program Files\Postgresql\<version n°>. If you have a 64bit Windows it can be installed in another main directory, e.g. Program Files (x86)).

#### Screen 9-10:

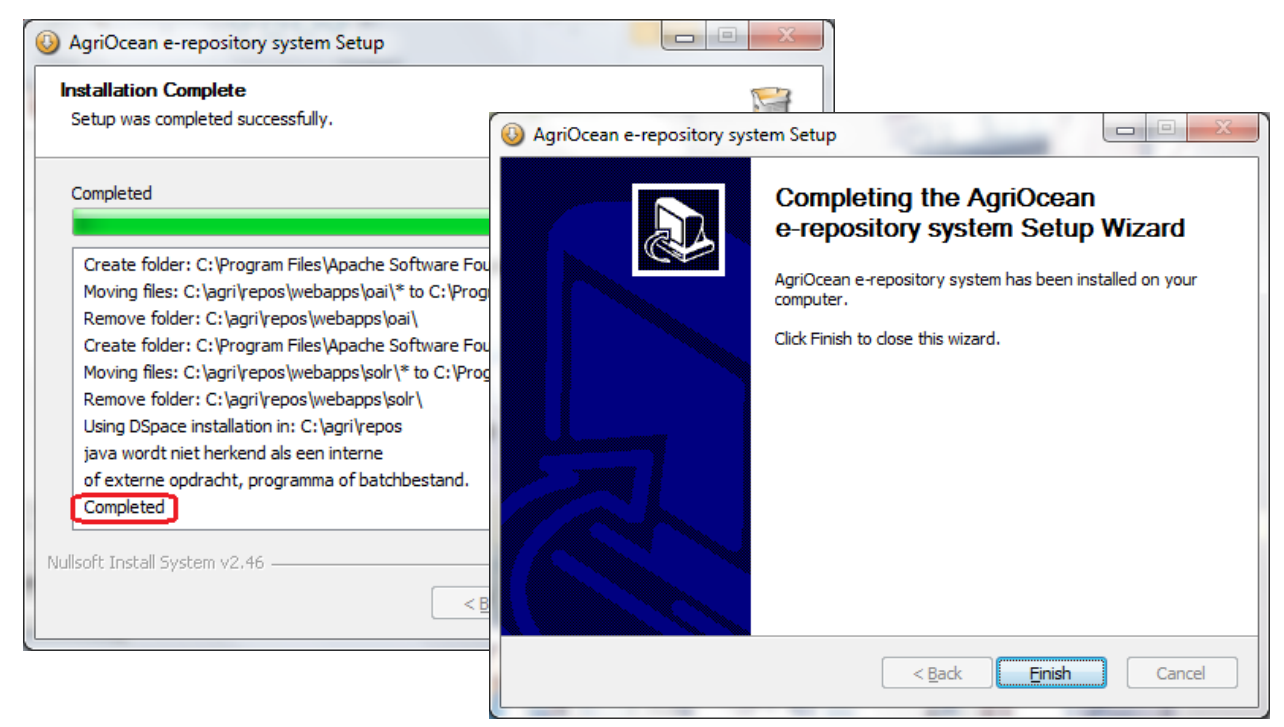

• After clicking on next, it will take a few minutes before the AgriOcean Dspace is installed.

5. Finalization: Starting up the AgriOcean Dspace application.

If the instructions are followed then you can start the application in your web browser, standard on <a href="http://localhost:8080/dspace">http://localhost:8080/dspace</a> or <a href="http://standard.epst/standard.epst/standa

| D AgriOcean: Home × 🕀                                                                                                    |                                                                                                    |     |
|----------------------------------------------------------------------------------------------------|----------------------------------------------------------------------------------------------------|-----|
| ← → C ③ localhost:8080/dspa                                                                                                    | ice/                                                                                                    | ☆ 🍾 |
| Ag                                                                                                    | riOcean DSpace                                                                                                    | ~   |
| Communities in DSpace<br>Institute [0]<br>Library [0]<br>Feeds<br>Contact:<br>Administrator<br>Links:<br>Search engines:<br>Avano, Google Scholar,<br>OAIster<br>Repositories:<br>Archive Institutionnelle de<br>l'Ifremer, IRD<br>Documentation, ePrints<br>Soton (Oceanography),<br>Woods Hole Open<br>Access Server, Marine<br>& Ocean Science<br>ePrints Archive @<br>Plymouth, DRS at<br>National Institute Of<br>Oceanography,<br>Institute of Biology of<br>the Southern Seas | AgriOcean >         AgriOcean Space         The United Nations agencies of FAO and UNESCO-IOC/IODE have announced a joint initiative to provide a customized version of DSpace using standards and controlled vocabularies in oceanography, marine science, food, agriculture, development, fisheries, forestry, natural resources and related sciences         The communities of FAO and UNESCO-IOC/IODE active in oceanography and food, agriculture, development, fisheries, forestry, natural resources and related sciences will provide a bespoke repository software based on DSpace to offer Open Access to the literature. They will use the same high standards for metadata, thesauri and other ontologies ensuring advanced access to the scientific publications in the field and the possibility to create new services for their researchers.         Search | E   |
|                                                                                                    | DE Dspace                                                                                                    | -   |

The login in MyDspace is *agri@ocean* with password *agri*.

You can create your own administrator account from the command line:

*c:\<agriocean dir>\repos\bin\dspace create-administrator.* Other users can simply create their account at 'My DSpace'. As Administrator you still have the task to give them the right to add documents to collections. Other commands are shown when you enter simply *c:\<agriocean dir>\repos\bin\dspace.* 

If you don't want to install the package immediately, you can do some tests at <u>http://193.190.8.15/dspace</u> with the login agri@ocean - password agri2012.

If you have problems with the installation, want to report bugs or have suggestions go to AgriOcean community page (http://aims.fao.org/community/group/agriocean-dspace)

Marc Goovaerts marc.goovaerts@uhasselt.be

Diepenbeek, February 29 2012